# 手続例 36協定:③電子署名の手順

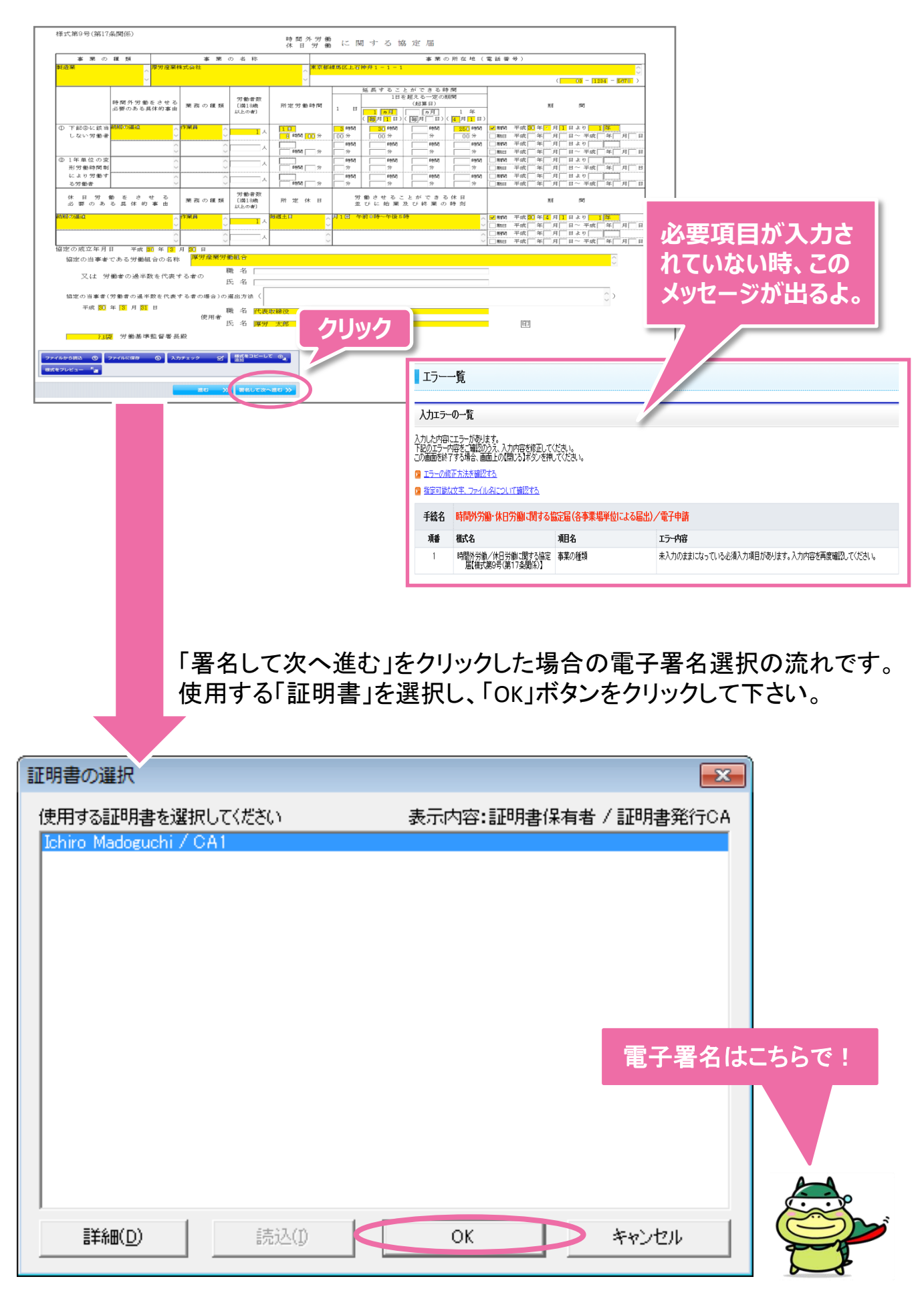

## 手続例 36協定:④申請データの保存

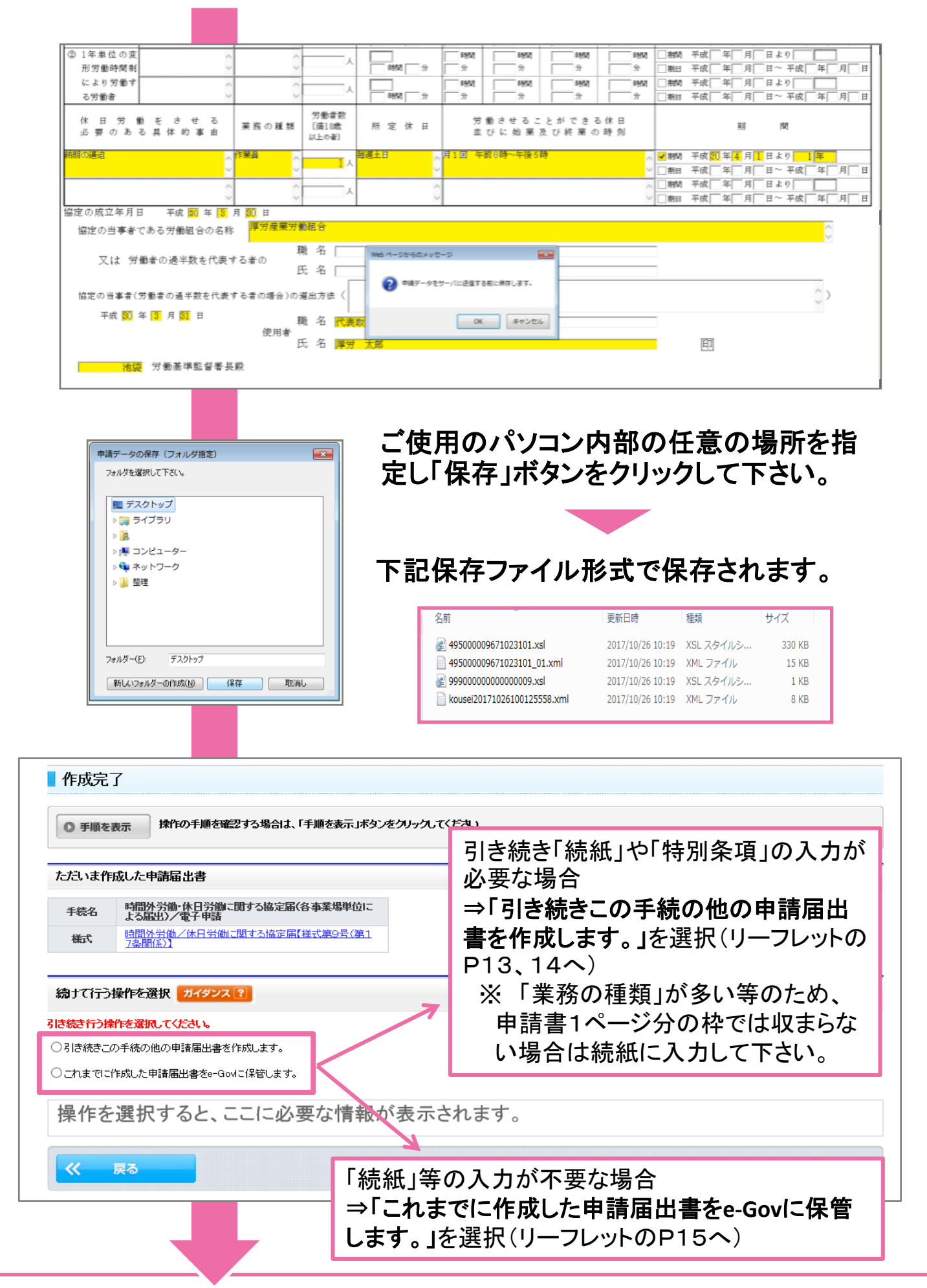

手続例

### 36協定: 5様式続紙の作成(必要な場合のみ)

| 電子申請システムに | こよる手得こ関する情報                                                                                                |                           |
|-----------|----------------------------------------------------------------------------------------------------|---------------------------|
| 提出方法      | この手続は電子申請が行えます。<br>署名が必要な手続のため、電子証明書が必要です。<br>詳細は「各府省からのご案内」の厚生労働者からのお知らせをご覧ください。                          |                           |
| 申請書様式     | この手続は申請時に表示される様式に従い必要な項目を入力てください。                                                                          |                           |
| 添付情報      | 書面による手続に関する信報の「添付書類・部数」欄をご確認ください。                                                                          |                           |
| 別送書類      | 必要な書類は全て電子ファイルでご準備の上、電子申請を行ってください。                                                                         |                           |
| 手続可能時間    | 24時間365日サービスしております。但し、年末年始、本システムの保守等が<br>必要な場合は、上記ご利用時間内であっても、システム運用停止、休止、中断を行<br>うことがありますので、あらかじめご承知願います。 | 記載<br><b>9</b><br>の<br>様式 |
| 備考        | 書面による手続に関する情報の「記載要領・記載例」は、電子申請システムにより<br>手続を行う場合も必ずご確認ください。                                                | りる場合は、<br>成不要です。          |
|           | 丁称だけフキロロのタン理論へんという                                                                                         |                           |

#### この手続を電子申請を利用して申請する場合は、以下から行ってください。

| 時間外労働/休日労働に関する協定層【様式第9号(第1<br>7条関係)】 | クリック 申請書を作成 |                   |
|--------------------------------------|-------------|-------------------|
| 時間外労働/休日労働に関する協定層(続紙1)               | 中庸害を作成      |                   |
| 時間外労働/休日労働に関する協定層(続紙2)               | 中請書を作成      |                   |
| 時間外労働/休日労働に関する協定層(続紙3)               | 中請書を作成      | ページ釵を忘れりに入れてください。 |
| 時間外労働/休日労働に関する協定層(統紙4)               | 申請書を作成      |                   |

#### **様式第9号(第17条開係)**

#### 時間外労働 休日労 働 に 関 す る 協 定 届 (続紙)

|                 |                          |       |                        |              |                                         | 驚景するこ                | とができる          | 時間                                |   |    |             |              |                |            |   |
|-----------------|--------------------------|-------|------------------------|--------------|-----------------------------------------|----------------------|----------------|-----------------------------------|---|----|-------------|--------------|----------------|------------|---|
|                 | 時間外労働をさせる                | 豊勝の艦額 | 労働者数<br>[満15歳<br>ぷ上の参) | 所定労働時間       |                                         | 1日を超える一定の期間<br>(起算日) |                |                                   |   |    | 19          | R            |                |            |   |
|                 | 必要のある星体的事由               |       |                        |              | 1 8                                     |                      | ) (Бл Б        | 1 <del>4</del><br>)( <u>€</u> 月∏8 | ) |    |             |              |                |            |   |
| ① 下記②に該当        | ~                        | ~     |                        |              | <b>PHD</b>                              |                      | P10            | - PB                              |   | 平成 | 年月月         | 目上の          |                | 1          | _ |
| しない労働者          | ~                        | >     | ~                      | PR 8         | 8                                       | 8                    | 8              | \$                                |   | 平成 | 年月          | 日一 平成        | #              | <u>,</u> , |   |
|                 | ~                        | ^     |                        |              | (1) (1) (1) (1) (1) (1) (1) (1) (1) (1) | 10 PM                | 1 P R          | 1912                              |   | 平成 | <b>年</b>  月 | 目まり          |                | 1          |   |
|                 | ~                        | ~     |                        |              | 8                                       | 8                    | 2              | 8                                 |   | 平成 | 年一月         | 日一平成         | <b>#</b>       | <u>,</u> , |   |
|                 | ^                        | ~     | · · · ·                |              | ( 10 C                                  | 1963                 | 1912           | 1912 (P)                          |   | 平成 | 年一月         | 目より          |                | 1          |   |
|                 | ~                        | ~     | ^                      | 1 <b>1</b> 1 | <u> </u>                                | 8                    | <u>₽</u>       | 8                                 |   | 平成 | <b>4</b> ,  | 目一 平成        | <b>#</b>       |            |   |
|                 | ^                        | ^     | ,                      |              | - +B                                    | - PAR                | 100            |                                   |   | 平成 | 年 月         | 目上り          |                | 1          |   |
|                 | ~                        | ~     | ^                      | 1 <b>1</b> 1 | 8                                       | 8                    | ÷              | \$                                |   | 平成 | 年 月         | 日一 平成        | <b>#</b>       | 月          |   |
| ② 1年単位の変        | ~                        | ~     |                        |              | 1.00                                    | 100                  | 100            |                                   |   | 平成 | 年月          | 目まり          |                | 1          | _ |
| 形劳奇時間創          | ~                        | ~     | ^                      | 1 <b>1</b> 1 | <u> </u>                                | 8                    | <del>_</del> ₽ | £                                 |   | 平成 | <b>₩</b>    | ヨー 平成[       | #              | .,,        | ī |
| により労働す          | ~                        | ~     |                        |              | -                                       | 100                  | 1 PR           |                                   |   | 平成 |             | 8119<br>101  | T              | 1          |   |
| る労働者            | ~                        | ~     | ^                      | - <b>R</b>   | <u> </u>                                | 8                    | ÷              | 8                                 |   | 平成 | <b>#</b> [] | 日一平成         | - # [          |            |   |
|                 | ~                        | ~     |                        |              |                                         | 190                  | -              |                                   |   | 平成 | <b>#</b> ,  | 819<br>819   | -              | 1          | - |
|                 | ~                        | ~     | ^                      | 10 R 10      | 8                                       | 8                    | 2              | 8                                 |   | 平成 | 年 月         | 日一 平成        | 4              | 月          |   |
|                 | ~                        | ~     |                        |              |                                         | 1                    | -              |                                   |   | 平成 | 年 月         | 目より          |                | 1          |   |
|                 | ~                        | ~     |                        | <b>*R</b> 3  | <b>*</b>                                | \$                   | *              | 8                                 |   | 平成 | <b>4</b> 月  | 日一平成         | Ŧ              | <u>,</u> , |   |
| 休 目 労 #<br>必要のあ | 動 を さ せ る<br>る 具 体 的 事 由 | 豊務の種類 | 労働者数<br>(満15歳<br>以上の参) | <b>新定休日</b>  | #<br>1                                  | 働きせる。<br>びに始発        | ことができ<br>反び終業  | る休日<br>の時刻                        |   |    | #8          | м            |                |            |   |
|                 | ~                        | ~     |                        | ~            |                                         |                      |                |                                   |   | 平成 | 牟 月         | 目上り          |                | 1          | _ |
|                 | ~                        | ~     | ^                      | ~            |                                         |                      |                |                                   | - | 平成 | 年 月         | 目一 平成        | #              | 月          | T |
|                 | ~                        | ~     |                        | ~            |                                         |                      |                | ,                                 |   | 平成 | <b>#</b> 月  | 目より          | <u> </u>       | 1          | Ť |
|                 | ~                        | ~     | 1 A                    | ~            |                                         |                      |                |                                   |   | 平成 | 年月月         | 日一 平成        | #[             | 月          | ī |
|                 |                          | ~     |                        | ~            | <u> </u>                                |                      |                |                                   |   | 平成 | <b>₩</b>    | <b>5</b> 119 | -              | 1          | - |
|                 | ~                        | ~     | 1 A                    | ~            |                                         |                      |                |                                   |   | 平成 | <br>        | 日一平成         | #              |            | ī |
|                 | ~                        | ~     |                        | ~            |                                         |                      |                |                                   |   | 平成 | <b>₩</b>    | 810          | <u> </u>       | 1          | Ť |
|                 |                          |       | 1 A                    |              | 1                                       |                      |                |                                   |   |    |             |              | And the second | a          | - |

| ファイルから開込 | ۲ | ファイルに保存 | ٩ | 入力デェック | ¥ | 検式をコピーして ⊕ <sub>4</sub> 」 |
|----------|---|---------|---|--------|---|---------------------------|
| 形式をプレビュー | 1 |         |   |        |   |                           |
|          |   |         |   | 1943   | » | 羽名して次へ進む >>               |

※続紙は最大で9枚まで作成できます。

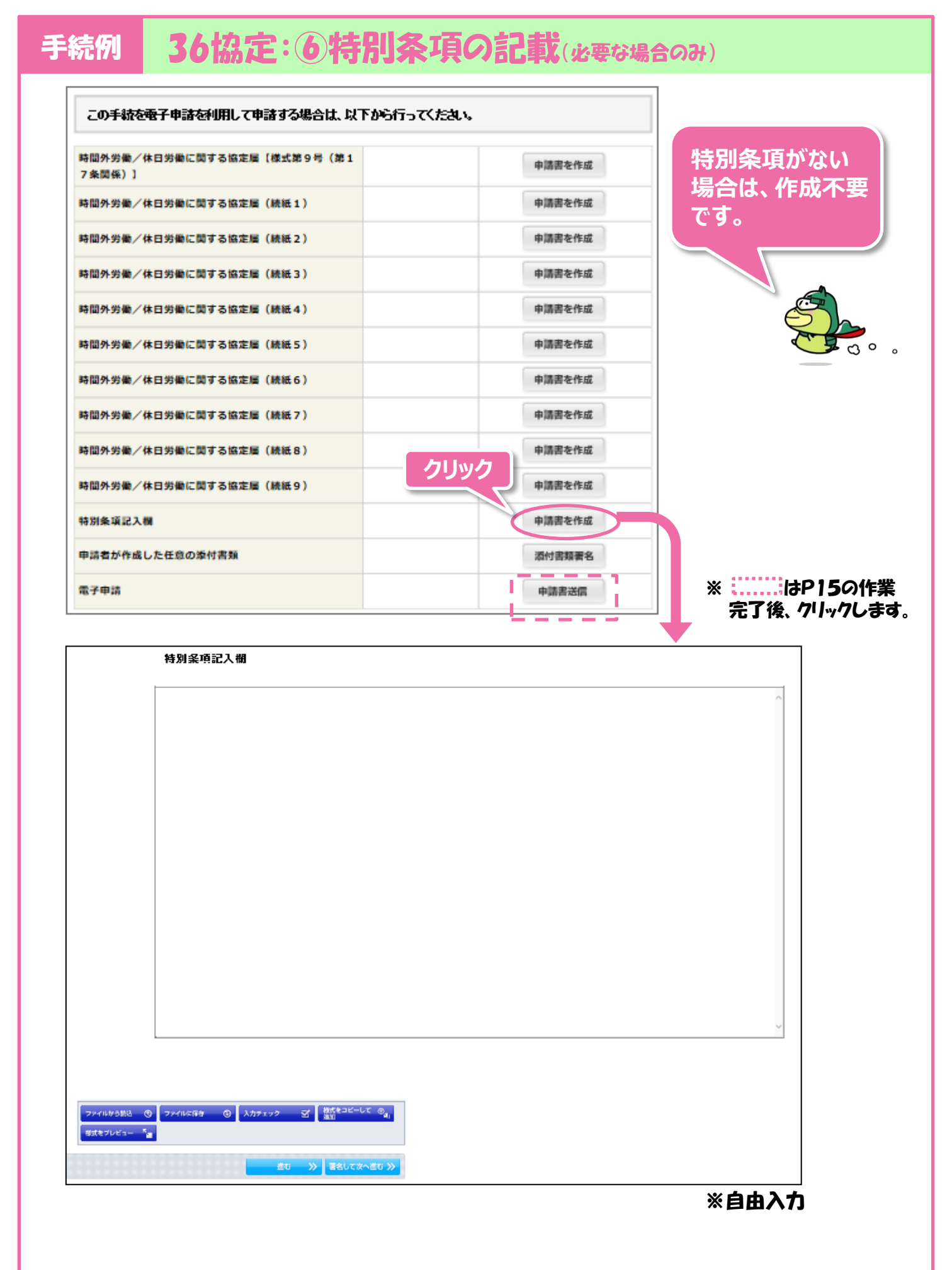

### 36協定: ⑦申請届出書預かり票の保存

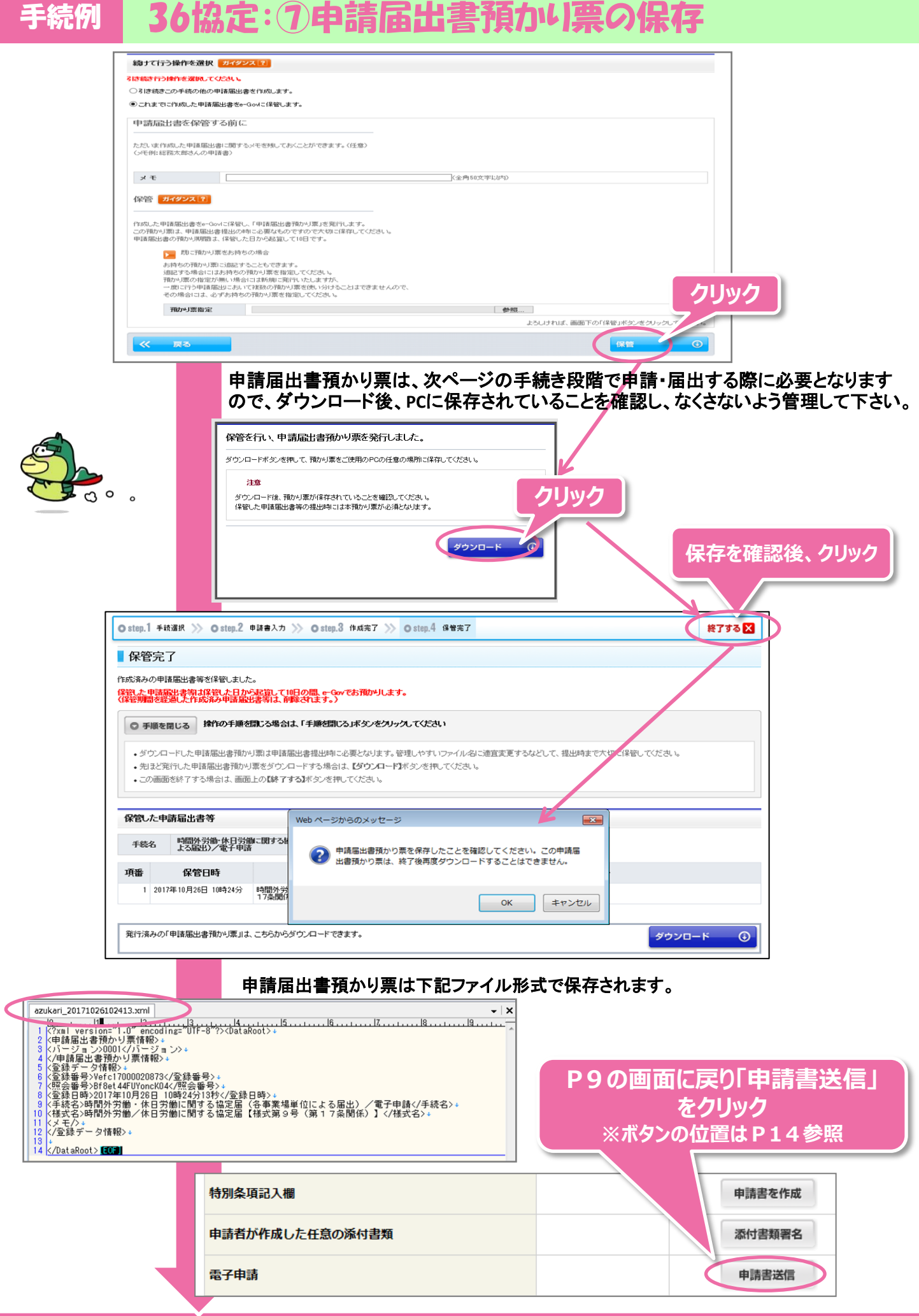